# learningBOX(ラーニングボックス)の使い方

#### ■ learningBOX とは?

パソコンやタブレットを使って、セミナーや講義をオンラインで受講するeラーニングシステムです。

講義や試験などを、ご自宅に居ながらオンライン上で受講することが可能になります。

【パソコン】、【タブレット】などのデバイスとインターネット環境があればどなたでもお使いいただけます。

#### ■ learningBOX を使用するために必要なことは?

以下の環境が必要となります。

① デバイス (パソコン・タブレット) がインターネットに接続されていること。

※通信に係る費用はお客様負担となります。

② 音声出力ができること(スピーカー機能があること)。

#### ※ご注意点※

スマートフォンでは、画面に映し出される講義資料が小さく、読みづらいことがあります。
 できる限り、パソコンやタブレットの使用を推奨します。

なお、スマートフォンはタブレットではありません。

- 参加される環境下の通信状況により、映像や音声が乱れる場合がございます。
- 各講義の録画、キャプチャ、SNS などでの二次利用は禁止いたします。
- 受講に必要となる情報 (ログイン ID やパスワード等) の第三者への転送・掲載・シェアは禁止いたします。

受講する際の環境について (ご参考: https://learningbox.online/requirements-219/)

learningBOX の全機能をご利用いただくには、以下の推奨 OS・ブラウザでご利用ください。

推奨 OS・ブラウザの環境下のご利用でも、OS とブラウザの組み合わせ、ブラウザの設定状況によっては 表示、機能に不具合が起こる可能性があります。対応 OS・ブラウザの環境下では、システムが最低限動作 しますが、軽微な表示崩れがある場合があります。あらかじめご了承くださいますようお願いいたします。

【PC の場合】

### Windows の場合

● 推奨 OS・ブラウザ: Windows 10~ Chrome・Edge・Firefox の各種最新版

### Mac の場合

- 推奨 OS・ブラウザ: macOS 11 (Big Sur) ~ Chrome・Safari・Firefox の各種最新版
- 対応 OS・ブラウザ: macOS 10.15(Catalina) ~ Chrome・Safari・Firefox の各種最新版

#### Chromebook の場合

● 推奨 OS・ブラウザ: Chrome OS Chrome 最新版

【タブレットの場合】

#### Android の場合

- 推奨 OS・ブラウザ: Android 8.0 (Oreo) ~ Chrome 最新版
- 対応 OS・ブラウザ: Android 5.0(Lollipop)~Android 7.1.2(Nougat) Chrome 最新版

#### iPad の場合

- 推奨 OS・ブラウザ: iPadOS14~ Safari 最新版
- 対応 OS・ブラウザ: iOS13~Safari 最新版
   ※基本的に 2 世代以前のバージョンは非推奨です。

#### 【システム要件】

- インターネット接続:ブロードバンド有線またはワイヤレス
- スピーカー:内蔵または USB プラグインまたはワイヤレス

### ■ 受講前に

# ログインおよびパスワードの変更

受講開始期間の1週間前に、事務局よりお申し込み時にご登録いただいた個人会員登録メールアドレス宛て

に learningBOX ヘログインするために必要なログイン ID や初期パスワードをお送りします。

(メールが届かない場合は、事務局までご連絡ください)

メール文に記載している URL に接続し、ログイン ID またはメールアドレスと初期パスワードを用いて初回

ログインしてください。初回ログインに成功すると、パスワード変更の画面へと移りますので、新しいパス

ワードをご自身で設定してください。

【招待メール イメージ】

| ● ●● 様                                                                          |
|---------------------------------------------------------------------------------|
| 運営事務局より、ガーデンセラピーコーディネーター1級 eラーニング受講のための<br>アカウント情報をお送りさせていただきます。                |
| 下記アドレスよりログインできます。<br>URL: https://Ims.quizgenerator.net/index.php?action=login_ |
| <u>下記が ● ●● 様のアカウントのID/Passwo</u> rdです。                                         |
| ログインID: 00001234<br>メールアドレス: abcd@google.com<br>初期パスワード: abcd1234               |
| 以上、何卒よろしくお願い致します。                                                               |
|                                                                                 |
| ************************************                                            |
| <pre>************************************</pre>                                 |

# 【ログインページ イメージ】

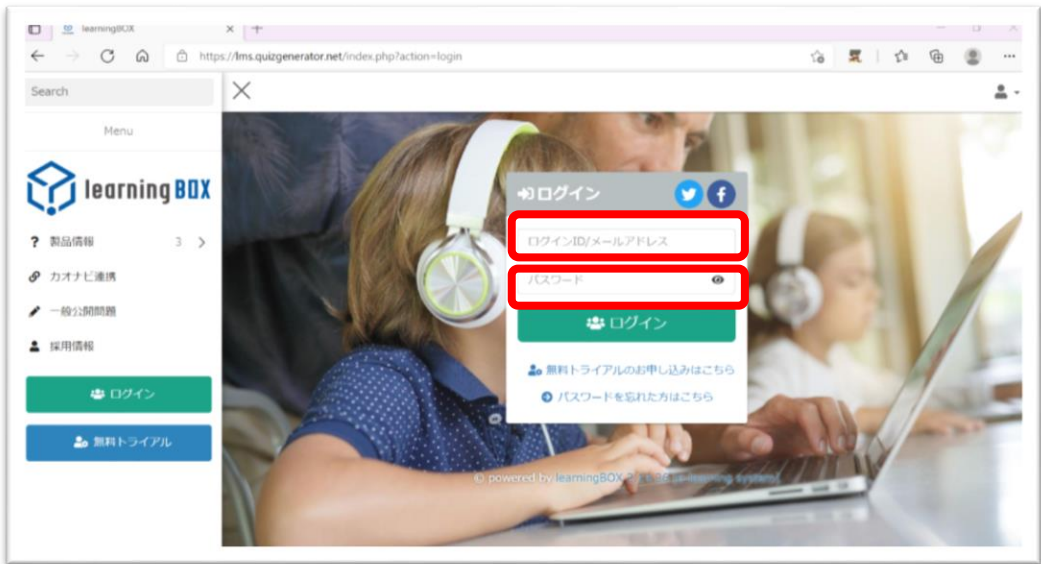

【パスワード変更画面 イメージ】

| <u> パス </u>                                   | フード変更                                                                                                  |  |
|-----------------------------------------------|----------------------------------------------------------------------------------------------------|--|
| 初期パスワードを                                      | 変更してください。                                                                                              |  |
| 現在のパスワード                                      | 必須                                                                                                    |  |
| 新しいバスワード                                      | 必須                                                                                                    |  |
| 新しいパスワード(                                     | 確認) 必須                                                                                                 |  |
| 8文字以上30文字以内で)<br>半角英数字と特殊文字は。<br>パスワードには半角の英音 | .カしてください。<br>!" # \$ % & ' ( ) * + , / : ; < = > ? @ [ ¥ ] ^ _ `が使用できます。<br>F・半角の数字それぞれ1文字以上を使用してください。 |  |
|                                               | 変更する                                                                                                   |  |

■ learningBOX 内の各ページについて

# マイページ

learningBOX にログインすると最初に出てくるトップページです。このページから、講義の学習や事務局からのお知らせなどを確認することができます。

【マイページ イメージ】

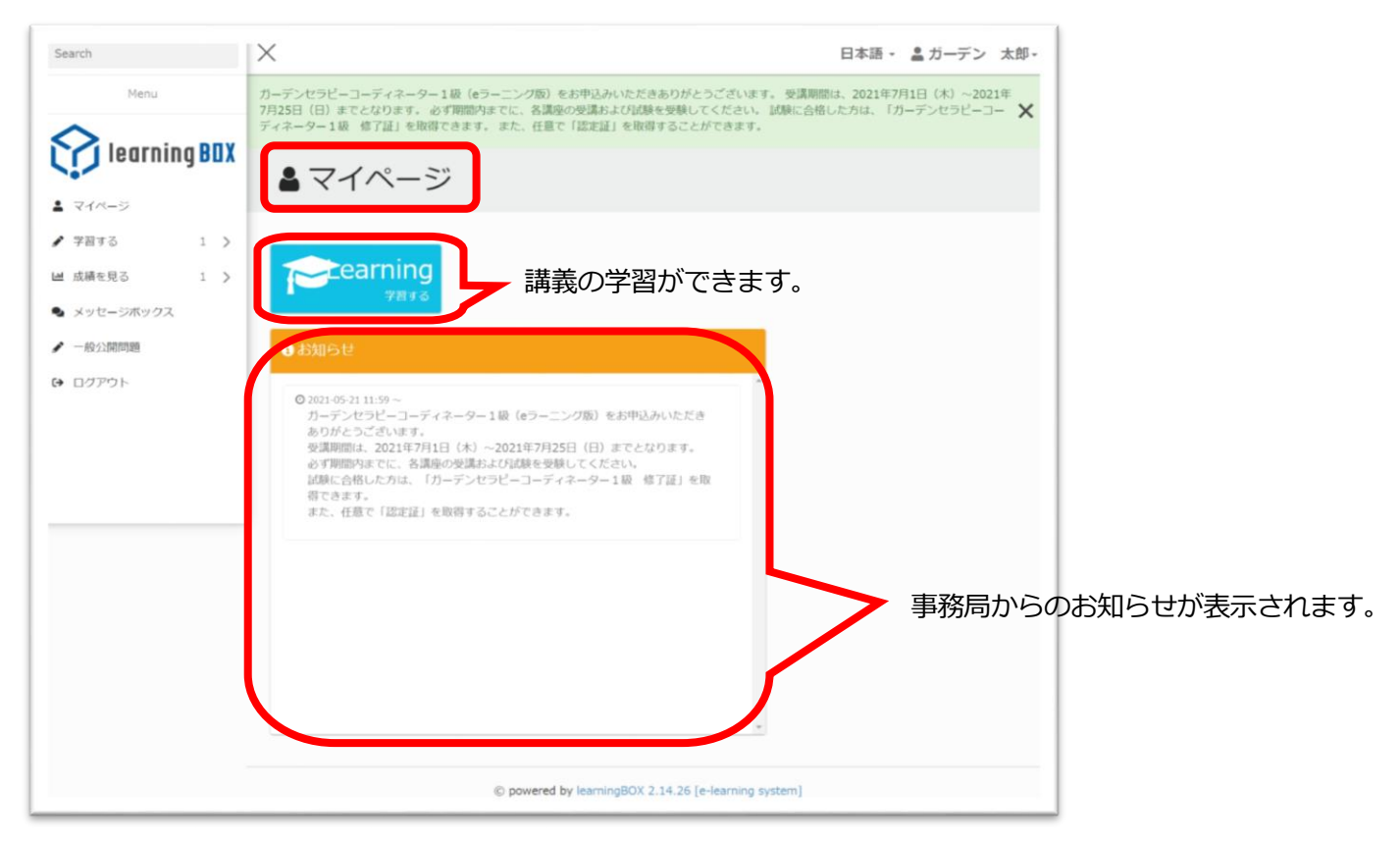

「学習する」 ページ

マイページから【学習する】をクリックまたはタップすると、「ガーデンセラピーコーディネーター1級」を 学習することができます。「ガーデンセラピーコーディネーター1級」をクリックまたはタップして、順に 沿って各講義を受講、試験を受験してください。(学習できる期間は受講期間内となります)

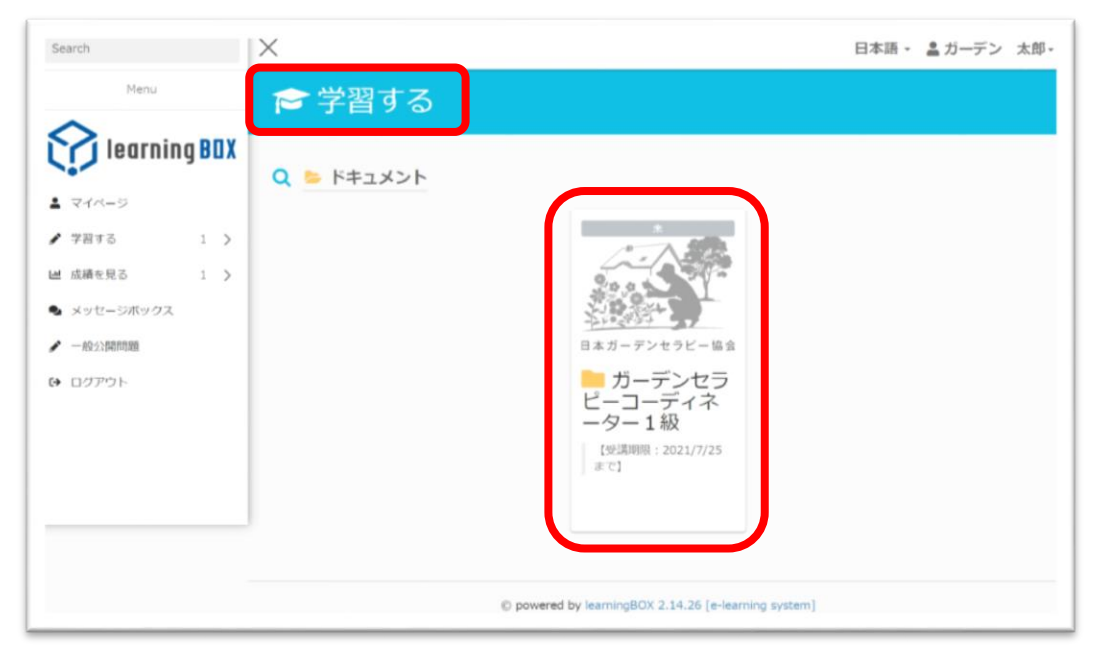

【「学習する」 ページ イメージ】

「成績を見る」ページ

マイページから「成績を見る」をクリックまたはタップすると、ご自身が取得した修了証・認定証を一覧で 確認することができます。

【「成績を見る」の > をクリックまたはタップし、「認定証一覧」をクリックまたはタップ】

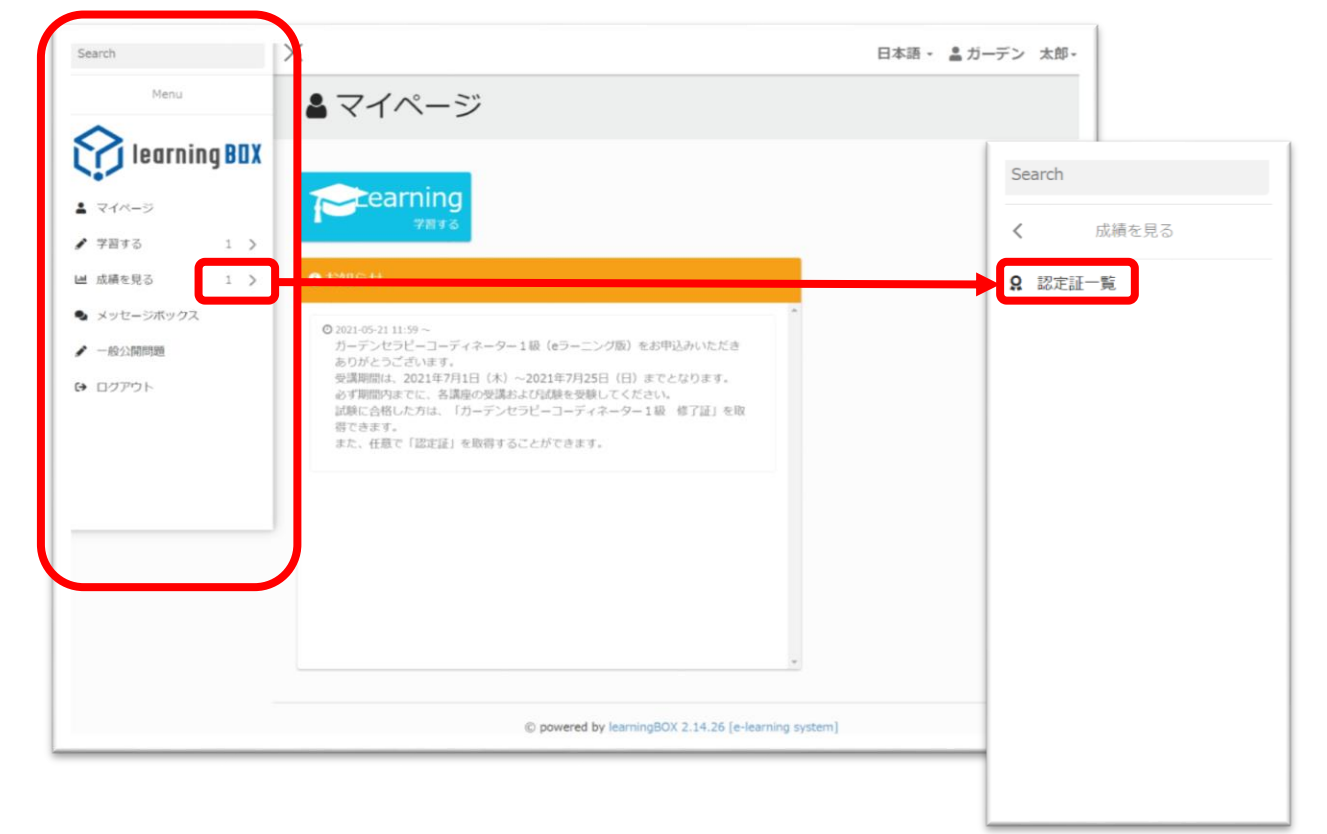

【認定証一覧ページ イメージ】

ご自身が取得された認定証の一覧が表示されます。

※こちらから、取得した認定証や修了証を表示することはできません。

表示したい場合は「学習する」から操作を行ってください。

| Menu                       | ⑦ 認定証一覧         |                                                                                                    |            |            |      |    |
|----------------------------|-----------------|----------------------------------------------------------------------------------------------------|------------|------------|------|----|
| <b>?</b> learning BOX      |                 |                                                                                                    |            |            |      |    |
|                            | 自分の認定証          |                                                                                                    |            |            |      |    |
| ******                     | 10 > 件表示        |                                                                                                    |            |            |      |    |
|                            | 数材名             | 取得者 メールアドレス                                                                                                    | 即定证番号      | 発行日        | 有効期限 | 报作 |
| - 水明を光る                    | test1_修了証       | ガーデン 太郎 n-kume@takasho.co.jp                                                                                                    | )          | 2021-06-01 |      | ш  |
| <ul> <li>一般公開問題</li> </ul> | 1件〜1件を表示(全1 件中) |                                                                                                    | 先頭         | 前ページ 1     | 次ページ | 最終 |
| ▶ ログアウト                    |                 |                                                                                                    |            |            |      |    |
|                            |                 |                                                                                                    |            |            |      |    |
|                            |                 | © powered by learningBOX 2.14.26 [e-learningBOX 2.14.26 [e-learningB | ng system] |            |      |    |

# 「メッセージボックス」ページ

当協会において、「メッセージボックス」は使用いたしませんので割愛いたします。

メッセージボックスからお問い合わせいただいても、ご返信できませんのでご注意ください。

#### ■ 注意事項

予期せぬシステム改修などにより、受講期間内にてシステムを一時的にご利用いただけない時間が生じる 可能性がございます。ご受講の際は、必ず期限に余裕のもったスケジュール管理をお願いいたします。

# ■ お問い合わせについて

learningBOX の利用方法や講義内容に関するご質問などは、以下 URL の「ガーデンセラピーコーディネー ター1 級オンライン専用 お問い合わせフォーム」よりお問い合わせください。事務局および各講師より ご回答させていただきます。

※当協会の休業日(土・日・祝日・夏季休暇・冬期休暇等)にお問い合わせいただいた場合の回答は、 翌営業日以降となります。

※試験結果や合否判定に関するお問い合わせは、受け付けいたしかねます。あらかじめご了承ください。

https://www.garden-therapy.org/inq\_lb.html

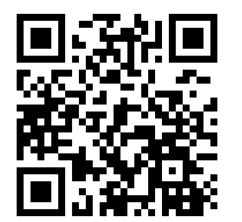